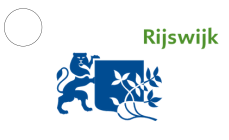

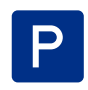

MELDNUMMER:

PINCODE:

# **BEZOEKERS AANMELDEN IN RIJSWIJK**

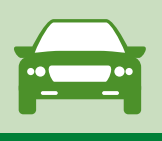

ZO WERKT HET:

#### Ga naar rijswijk.nl/startparkeren

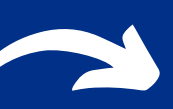

Log in met het meldnummer en de pincode die u heeft ontvangen bij uw parkeervergunning.

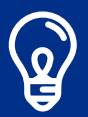

TIP: Kies na de eerste keer inloggen voor 'wachtwoord onthouden'. Zo kunt u altijd eenvoudig inloggen in de bezoekersapp, zonder te zoeken naar uw inloggegevens.

# STAP 2

Kenteken bij de hand? Meld de

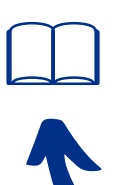

# bezoeker aan.

- 1. Controleer uw parkeersaldo
- 2. Voer het kenteken in
- 3. Vermeld de aanmeldtijd en vertrektijd
- 4. Klik op 'Aanmelden kenteken'

TIP: Door op het 'boek' icoontje te klikken slaat u kentekens eenvoudig op voor een volgende keer.

# **RESERVERING CONTROLEREN**

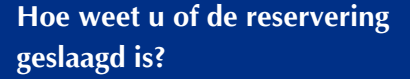

Een overzicht van de aangemelde kentekens vindt u door in het 'Menu' te klikken op 'Actief'. Een reservering niet gelukt? Soms helpt het om uit te loggen en weer in te loggen en de reservering opnieuw te doen.

# STAP 3

# Bezoek vertrekt? Meld de bezoeker af

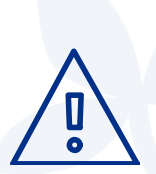

Wilt u uw bezoeker eerder afmelden? Kies in de app voor 'Afmelden kenteken'. Alleen de daadwerkelijk geparkeerde uren, die vallen binnen de reguleringstijd, worden van uw saldo afgeboekt.

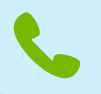

Problemen met aanmelden? U kunt 24/7 bellen met het callcenter via telefoonnummer (070) 326 1950. Houd het kenteken van uw bezoek en uw meldcode bij de hand.

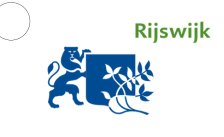

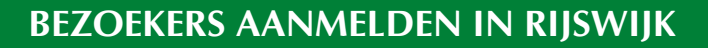

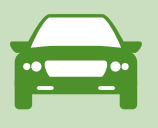

#### EXTRA KENTEKENS AANMELDEN

#### Zijn meerdere bezoekers met de auto?

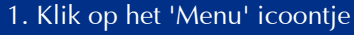

- 2. Kies voor '+Kenteken aanmelden'
- 3. Herhaal STAP 2

4. Heeft u meerdere kentekens aangemeld en wilt u iemand afmelden? Selecteer het kenteken onder uw 'Actieve reserveringen' en kies 'Afmelden kenteken'

## EXTRA TIP

# Zet de app op het startscherm van uw telefoon voor eenvoudig aanmelden.

- Klik vanuit de website op dit icoontje 📋
- Kies vervolgens voor 'Zet op
- beginscherm'
  - Geef een herkenbare naam bijvoorbeeld 'Bezoekapp Rijswijk'
- Klik op ' • Kies voo
- Klik op 'Instellingen'
  - Kies voor 'Sneltoets op startpagina'
  - of 'Toevoegen aan startscherm'
  - Geef een herkenbare naam bijvoorbeeld "Bezoekapp Rijswijk" (De exacte werkwijze kan per browser verschillen.)

## SALDO OPWAARDEREN

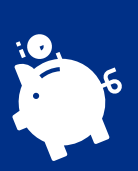

# Hoe werkt het?

U heeft maximaal 400 bezoekersuren per jaar. Deze kunt u opwaarderen in stappen van 50 uur. Ongebruikte uren blijven geldig.

- Klik op het 'Menu' en kies voor 'Opwaarderen'
- Kies hoeveel uur u wilt opwaarderen
- Klik op 'Opwaarderen'
- Selecteer uw bank en betaal met IDEAL
- Uw saldo is direct opgewaardeerd en u kunt weer bezoekers aanmelden <sup>2</sup><sup>2</sup>

Als u de 400 uur overschrijdt, krijgt u een melding in het systeem. U ziet hoeveel uur u nog kunt opwaarderen.

Vragen? Alles over parkeren in Rijswijk vindt u op www.rijswijk.nl/parkeren of neem contact op via parkeren@rijswijk.nl

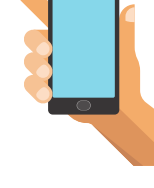

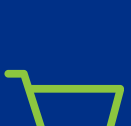

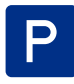